## ZAMENJAVA STANDARDNEGA SMTP PORTA MICROSOFT OUTLOOK 2010 (v. 1.0)

V primeru blokade standardnega SMTP porta 25 iz strani ISP vnesemo v nastavitvah poštnega računa port 587 v poštnem klientu Outlook.

9 II - 0 Carrie Carrie Poliji/prejmi Ogled Shrani kot Podatki o računu POP/1MTP + Dodaj ratun Odpri Nationi 1 Pomoć ) Mode E those 1 đ

V Outlook poštnem klientu kliknemo na zgornji meni »Datoteka« nato gumb »Nastavitve računa«.

## Izberemo željeni poštni račun in klinemo gumb Spremeni.

## E-poštni računi

Račun lahko dodate ali ga odstranite. Lahko ga izberete in spremenite njegove nastavitve.

| E-pošta Podatkovne datoteke Viri RSS Seznami Share                | Point 🗍 Internetni koledarji 🗍 Objavljeni koledarji 🗍 Adresa | arji |  |  |
|-------------------------------------------------------------------|--------------------------------------------------------------|------|--|--|
| 🔏 Novo 🔆 Popravi 🚰 Spremeni 🔗 Nastavi kot privzeto 🗙 Odstrani 💿 🔹 |                                                              |      |  |  |
| Ime                                                               | Vrsta                                                        |      |  |  |
|                                                                   | POP/SMTP (privzeto pošiljanje iz tega računa)                |      |  |  |
|                                                                   | POP/SMTP                                                     |      |  |  |
| 8 minutions                                                       | POP/SMTP                                                     |      |  |  |
|                                                                   |                                                              |      |  |  |
|                                                                   |                                                              |      |  |  |
|                                                                   |                                                              |      |  |  |
|                                                                   |                                                              |      |  |  |
|                                                                   |                                                              |      |  |  |
|                                                                   |                                                              |      |  |  |
| Izbrani račun dostavlja nova sporočila na to mesto:               |                                                              |      |  |  |
| Spremeni mapo ametaling.si\Prejeto                                |                                                              |      |  |  |
| v podatkovni datoteki C:\Users\\=@metaling.si.pst                 |                                                              |      |  |  |
|                                                                   |                                                              |      |  |  |
|                                                                   |                                                              |      |  |  |
|                                                                   |                                                              |      |  |  |
|                                                                   | Ζ                                                            | apri |  |  |
|                                                                   |                                                              |      |  |  |

## Kliknemo gumb »Več nastavitev«.

| Nastavitve internetne e-pošto<br>Za delovanje e-poštnega raču                            | e<br>na so potrebne vse naštete nastavitve. | -                                                                                                    |
|------------------------------------------------------------------------------------------|---------------------------------------------|----------------------------------------------------------------------------------------------------|
| Informacije o uporabniku<br>Vaše ime:                                                    | <u> </u>                                    | Preskus nastavitev računa<br>Ko boste vnesli vse informacije, zahtevane na tem zaslonu,<br>kliknite spodnji gumb in preskusite svoj račun (za to je |
| e-postni nasiov:<br><b>Informacije o strežniku</b><br>Vrsta računa:                      | POP3                                        | Preskusi nastavitve računa                                                                                                    |
| Strežnik za dohodno pošto:<br>Strežnik za odhodno pošto (SMTP):<br>Informacije o prijavi | pop3.metaling.si<br>smtp.metaling.si        | IV Preskusite nastavitve racuna, tako da kiknete<br>gumb »Naprej«.                                                                                  |
| Uporabniško ime:                                                                         | mettik                                      |                                                                                                    |
| Geslo:                                                                                   | i geslo                                     |                                                                                                    |
| 🗖 Zahtevaj prijavo z varnim preve                                                        | rjanjem pristnosti gesla (SPA)              | Več nastavitev .                                                                                                    |
|                                                                                          |                                             | <nazaj naprej=""> Prekliči</nazaj>                                                                                                    |

V polje »**Strežnik za odhodno pošto (SMTP)**« vnesemo »**587**«. Nato potrdimo z »**V redu**«.

| Nastavitve<br>Za delov                                                                                                    | Nastavitve internetne e-pošte                                                                                                    | 1                                                                                                    |
|----------------------------------------------------------------------------------------------------|----------------------------------------------------------------------------------------------------|----------------------------------------------------------------------------------------------------|
|                                                                                                    | Splošno   Strežnik za odhodno pošto   Povezava   Dodatno                                                                                                    |                                                                                                    |
| Informacije<br>Vaše i <u>m</u> e:<br>E-poštni naslo<br>Informacije<br>Vrsta računa:<br>Strežnik za do<br>Strežnik za do<br>Informacije<br>Uporabniško i<br><u>G</u> eslo: | Številke vrat strežnika<br>Strežnik za dohodno pošto (POP3): 110 Uporabi privzeto<br>Ta strežnik zahteva šifrirano povezavo (SSL)<br>Strežnik za odhodno pošto (SMTP): 587<br>Uporabi to vrsto šifrirane povezave: Bre<br>Časoyne omejitve strežnika<br>Kratke → Dolge 1 min<br>Dostava<br>Pusti kopijo sporočil v strežniku<br>Qdstrani iz strežnika po 14 = dneh<br>Odstrani iz strežnika, ko so izbrisana iz mape »Izbrisano« | <b>v računa</b><br><sup>f</sup> ormacije, zahtevane na<br>n preskusite svoj račun (<br>vezava).<br>računa<br>tavitve računa, tako da<br>« <u>.</u> |
| 🔲 Z <u>a</u> htevaj                                                                                                    | V redu Prekliči                                                                                                    | Več r                                                                                                    |